### HOW TO DOWNLOAD DONATION RECEIPT ON THE PM CARES FUND'S WEBSITE

# Contents

| Donations Made Using PM CARES Website                               | 2    |
|---------------------------------------------------------------------|------|
| Donations Made to PM CARES Fund Using UPI App                       | 4    |
| Donations Made to PM CARES Fund Using Online Banking Transactions   | 7    |
| Donations Made to PM CARES Fund Using NEFT/RTGS/IMPS/DD/CHEQUE/CASH | . 10 |

#### **Donations Made Using PM CARES Website**

If donors have contributed through PMCARES website (<u>https://www.pmcares.gov.in/</u>), they may download the receipt by following the below steps:

Open Print receipt page on PMCARES website (https://www.pmcares.gov.in/)

Click on logo PMCARES (Donations Made Using PM Cares Website)

| India |                                                                                                    |                                                 |                                                    | Skip to main content A+ A A- A A      |
|-------|----------------------------------------------------------------------------------------------------|-------------------------------------------------|----------------------------------------------------|---------------------------------------|
|       | Ster's Clitzen Assistance and Relief                                                                                                    |                                                 | Home About [                                       | Donate Print Receipt FAQs Contact Us  |
|       |                                                                                                    | PM CARES DON                                    | ATION RECEIPT                                      |                                       |
|       |                                                                                                    | Select the Channel                              | Used for Donation                                  |                                       |
|       | PIMCARES<br>Prime Ministery Citizes Assistance and Bullet<br>In Energy Private Private Priva | PMCARES                                         | <b>T</b> SBI                                       | NEFT/RTGS/IMPS<br>Draft, Cheque, Cash |
| D     | onations Made Using                                                                                                    | Donations Made to<br>PMCARES Fund Using UPI App | State Bank of India<br>Internet Banking Transactio | NEFT/ RTGS/ IMPS/ DD/ Cheque/         |

Fill all the required details in the form:

Select ISD code>> Enter Mobile number and your Transaction Order Number/ Merchant Order Number.

Click on **Get OTP**, you will receive a one-time password (OTP) on the mobile number you entered.

| PMCARES<br>Prime Minister's Cilitana Assistance and Relief |                      |                               | Home | About | Donate | Print Receipt | FAQs | Contact Us |
|------------------------------------------------------------|----------------------|-------------------------------|------|-------|--------|---------------|------|------------|
|                                                            | PM                   | CARES RECEIPT                 |      |       |        |               |      |            |
|                                                            | ISD Code<br>Select • | Mobile Number                 |      |       |        |               |      |            |
|                                                            | Transaction Order N  | umber / Merchant Order Number |      |       |        |               |      |            |
|                                                            | Get OTP              |                               |      |       |        |               |      |            |

Enter the OTP and click on **Submit to Get Receipt**.

| Prime Min Energency Structures and Relief |                  |                          | Home         | About | Donate     | Print Receipt | FAQs | Contact Us |
|-------------------------------------------|------------------|--------------------------|--------------|-------|------------|---------------|------|------------|
|                                           | P                | M CARES RE               | CEIPT        |       |            |               |      |            |
|                                           | ISD Code         | Mobile Number            |              |       | [ <u> </u> |               |      |            |
|                                           | +91              | 9910                     |              |       | h          |               |      |            |
|                                           | Transaction Orde | er Number / Merchant Ord | er Number    |       |            |               |      |            |
|                                           | 20200            |                          |              |       |            |               |      |            |
|                                           | Enter OTP        |                          |              |       |            |               |      |            |
|                                           | 27               |                          | C Resend OTP |       |            |               |      |            |
|                                           | Submit to        | o Get Receipt            | Cancel       |       |            |               |      |            |

After successful authentication, you will see the Receipt Page with option to **Share on Twitter**, **Share On Facebook**, **Download & Print**, **Email** and **Exit** to exit the receipt page.

|                                                                                                    | ndia                                                                                    |                                                        |                                                                                                    |                                    | Skip       | to main cor | ntent A+      | A A-     | A   |
|----------------------------------------------------------------------------------------------------|-----------------------------------------------------------------------------------------|--------------------------------------------------------|----------------------------------------------------------------------------------------------------|------------------------------------|------------|-------------|---------------|----------|-----|
| <form><form><form><form><form><form><form><form><form></form></form></form></form></form></form></form></form></form>                                                                                                    | PM CARES<br>no Minister's Cilizen Assistance and Relief<br>in Emergency Situations Fund |                                                        |                                                                                                    | Home                               | About      | Donate      | Print Receipt | FAQs     | Con |
| PAR : ARETP3993P         Receipt Nr: : MCRRES / Web / 2020         Dear Mr: si         Dear Mr: si         Mr: secondary         Mr: secondary         Dear Mr: si         Dear Mr: si         Mr: secondary         Mr: secondary <td>Pine Minister's Citizen A<br/>Prime Minister's Citizen A</td> <td>ARES</td> <td></td> <td></td> <td></td> <td></td> <td>1</td> <td></td> <td></td>                                                                                                    | Pine Minister's Citizen A<br>Prime Minister's Citizen A                                 | ARES                                                   |                                                                                                    |                                    |            |             | 1             |          |     |
| Receipt Nr. # Marker Myebback       Definition of the second of the second |                                                                                         |                                                        |                                                                                                    | PAN:AA                             | ETP399     | 3P          |               |          |     |
| Dear Mr m         Dear Mr m         Dear Mr m         Demonstrate Strip Normanch for contribution of PM CARES Fund.         Drive Scoretary<br>Mr CARES Fund         Received with thanks from: Mr m         Demonstrate Strip Normanch CARES Fund have been notified for 100% deduction from<br>Taxable Income under Section 806 of Income Tax Act, 1981         Demonstrate Strip Normanch Care Strip Normanch Section 806 of Income Tax Act, 1981         Demonstrate Strip Normanch Strip Normanch Section 806 of Income Tax Act, 1981                                                                                                    | Receipt No : PMC                                                                        | ARES/Web/2020(                                         |                                                                                                    |                                    |            |             | Date: 12      | -05-2020 | )   |
| Thank you very much for contributing to PM CARES Fund.         Prime Minister Shri Narendra Modi expresses his gratitude for the thoughtful and compassionate gesture on your part. The valuable contribution will greatly help India in fighting distress situations like COVID-19.         Updrs Secretary MacARES Fund         Received with thanks from: Mr gi         The sum of INE         Contributions to PM CARES Fund have been notified for 100% deduction from Taxable Income Tax Act, 1981)         Prime Minister's Office, New Delhi                                                                                                    | Dear Mr s                                                                               |                                                        |                                                                                                    |                                    |            |             |               |          |     |
| Prime Minister Shri Narendra Modi expresses his gratitude for the thoughtful and compassionate gesture<br>on your part. The valuable contribution will greatly help India in fighting distress situations like COVID-19.<br>Under Secretary<br>PM CARES Fund<br>Received with thanks from: Mr si<br>Intervention of INR<br>Contributions to PM CARES Fund have been notified for 100% deduction from<br>Taxable Income under Section 800 of Income Tax Act, 1961)<br>Prime Minister's Office, New Delhi                                                                                                    | Thank you very                                                                          | much for contributing                                  | to PM CARES Fund.                                                                                  |                                    |            |             |               |          |     |
| Under Secretary<br>PM CARES Fund         Received with thanks from: Mr st         Image: Secretary pm care of the second second sec                                          | Prime Minister Sh<br>on your part. Th                                                   | nri Narendra Modi expre<br>e valuable contribution     | esses his gratitude for th                                                                         | he thoughtfu                       | ul and     | compa       | ssionate g    | gesture  |     |
| Received with thanks from: Mr s:<br>The sum of INR<br>(Contributions to PM CARES Fund have been notified for 100% deduction from<br>Taxable Income under Section 80G of Income Tax Act, 1961)<br>Prime Minister's Office, New Delhi<br>Share On Twitter ♥ Share On Facebook f Download & Print Email Exit                                                                                                    |                                                                                         |                                                        | i wiii groady noip inala ii                                                                        | i lighting di                      | stress s   | ituatio     | ns like CO    | VID-19.  |     |
| The sum of INR<br>(Contributions to PM CARES Fund have been notified for 100% deduction from<br>Taxable Income under Section 80G of Income Tax Act, 1961)<br>Prime Minister's Office, New Delhi<br>Share On Twitter ♥ Share On Facebook f Download & Print Email Exit                                                                                                    | Under Secretary<br>PM CARES Fund                                                        |                                                        |                                                                                                    |                                    | stress s   |             | ns like CO    | VID-19.  |     |
| (Contributions to PM CARES Fund have been notified for 100% deduction from<br>Taxable Income under Section 80G of Income Tax Act, 1961)<br>Prime Minister's Office, New Delhi Share On Twitter ♥ Share On Facebook f Download & Print Email Exit                                                                                                    | Under Secretary<br>PM CARES Fund<br>Received with thanks                                | from: Mir s                                            |                                                                                                    |                                    | stress s   |             |               | VID-19.  |     |
| Prime Minister's Office, New Delhi                                                                                                    | Under Secretary<br>PM CARES Fund<br>Received with thanks                                | from: Mir s।                                           |                                                                                                    |                                    | stress     |             |               | VID-19.  |     |
| Share On Twitter 🕊 Share On Facebook f Download & Print Email Exit                                                                                                    | Under Secretary<br>PM CARES Fund<br>Received with thanks<br>The sum of INR              | from: Mr s<br>(Contributions to PM (<br>Taxable Inco   | CARES Fund have been notified<br>me under Section 80G of Inco                                      | I for 100% dedu<br>me Tax Act, 196 | ction from | nuation     |               | VID-19.  |     |
| Share On Twitter 👻 Share On Facebook 🕈 Download & Print Email Exit                                                                                                    | Under Secretary<br>PM CARES Fund<br>Received with thanks<br>The sum of INR              | from: Mr s<br>(Contributions to PM (<br>Taxable Inco   | CARES Fund have been notified<br>me under Section 80G of Incor                                     | I for 100% dedu<br>me Tax Act, 196 | ction from | n           |               | VID-19.  |     |
|                                                                                                    | Under Secretary<br>PM CARES Fund<br>Received with thanks<br>The sum of INR              | from: Mr इन्<br>(Contributions to PM (<br>Taxable Inco | CARES Fund have been notified<br>ome under Section 80G of Inco<br>Prime Minister's Office, New Del | I for 100% dedu<br>me Tax Act, 196 | ction from | n           |               | VID-19.  |     |

System will show the error message in-case of incorrect details (Wrong Mobile number or Transaction order number). To get the correct details, donors can contact respective Nodal Authority of Bank whose contact details are available at the END of the webpage - https://www.pmcares.gov.in/en/web/page/faq.

|                                                  | PM CARES RECEIPT |  |  |  |  |  |  |
|--------------------------------------------------|------------------|--|--|--|--|--|--|
| Error! No record found!                          |                  |  |  |  |  |  |  |
| ISD Code Mobile Number                           |                  |  |  |  |  |  |  |
| India (+91) 🔻 9'                                 |                  |  |  |  |  |  |  |
| Transaction Order Number / Merchant Order Number |                  |  |  |  |  |  |  |
| 73                                               |                  |  |  |  |  |  |  |

# Donations Made to PM CARES Fund Using UPI App

If donors have contributed through UPI app, they may download the receipt by following below steps:

Open **Print receipt** page on PMCARES website (<u>https://www.pmcares.gov.in/</u>).

Click on logo PMCARES UPI (Donations made using UPI App).

| PM CARES DONATION RECEIPT                |                                                 |                                                      |                                                   |  |  |  |  |
|------------------------------------------|-------------------------------------------------|------------------------------------------------------|---------------------------------------------------|--|--|--|--|
|                                          | Select the Channel                              | Used for Donation                                    |                                                   |  |  |  |  |
| WINN HARTY CHIEF A MARKEN                | PMCARES                                         | <b>9</b> SBI                                         | NEFT/RTGS/IMPS<br>Draft, Cheque, Cash             |  |  |  |  |
| Donations Made Using<br>PM CARES Website | Donations Made to<br>PMCARES Fund Using UPI App | State Bank of India<br>Internet Banking Transactions | NEFT/ RTGS/ IMPS/ DD/ Cheque<br>Cash Transactions |  |  |  |  |

Fill all the required details in the form:

Select ISD code; enter mobile number and your Bank Reference Number.

Click on Get OTP, you will receive a one-time password (OTP) on the mobile number you entered.

| PM                                                                    | I CARES UPI RECEIPT                                                                                                    |  |
|-----------------------------------------------------------------------|----------------------------------------------------------------------------------------------------|--|
| UPI Payme                                                             | nts made as on <mark>16th January 2021</mark> can take<br>out their receipt                                                                                                    |  |
| Key in your Mo<br>Reference Nur<br>transaction usi<br>information and | bile Number (used to make the transaction) and Bank<br>mber/RRN (received SMS/Email after making the<br>ng your UPI App) to receive OTP to validate these<br>generate the receipt. |  |
| ISD Code                                                              | Mobile Number                                                                                                    |  |
| Select                                                                |                                                                                                    |  |
| Bank Referenc                                                         | e Number (RRN)                                                                                                    |  |
|                                                                       |                                                                                                    |  |
| Get O                                                                 | ГР                                                                                                    |  |
| Get U                                                                 |                                                                                                    |  |

Enter the OTP and click on **Submit to Get Receipt**.

| India                                                                                     |                   |                       |              | Skip to main co | ntent A+      | A A- | AA         |
|-------------------------------------------------------------------------------------------|-------------------|-----------------------|--------------|-----------------|---------------|------|------------|
| PMCARES<br>Prime Minister's Cittere Araitabase and Relief<br>In Emergency Situations Faud |                   |                       | Home         | About Donate    | Print Receipt | FAQs | Contact Us |
|                                                                                           | PN                | I CARES RE            | CEIPT        |                 |               |      |            |
|                                                                                           | ISD Code          | Mobile Number         |              |                 |               |      |            |
|                                                                                           | +91               | 9910                  |              |                 |               |      |            |
|                                                                                           | Transaction Order | Number / Merchant Ord | ler Number   |                 |               |      |            |
|                                                                                           | 20200             |                       |              |                 |               |      |            |
|                                                                                           | Enter OTP         |                       |              |                 |               |      |            |
|                                                                                           | 27                |                       | C Resend OTP |                 |               |      |            |
|                                                                                           | Submit to         | Get Receipt           | Cancel       |                 |               |      |            |
|                                                                                           |                   |                       |              |                 |               |      |            |

After successful authentication, you will see the Receipt Page with option to **Share On Twitter**, **Share On Facebook**, **Download & Print**, **Email** and **Exit** to exit the receipt page.

| ia                                                                                                    |                                                                                      | Skip               | to main co              | ntent A+                    | A A-             | A A     |
|----------------------------------------------------------------------------------------------------|--------------------------------------------------------------------------------------|--------------------|-------------------------|-----------------------------|------------------|---------|
|                                                                                                    | Home                                                                                 | About              | Donate                  | Print Receipt               | FAQs             | Contact |
| PIME Minister's Citizen Assistance and Relief<br>in Emergency Situations Fund                                                                                                    |                                                                                      |                    |                         |                             | ĥ                |         |
| Receipt No : FMCARES/Web/2020(                                                                                                    | PAN:AA                                                                               | LETP399            | 3P                      | Date: 12-                   | 05-2020          |         |
| Dear Mr s                                                                                                    |                                                                                      |                    |                         |                             |                  |         |
|                                                                                                    |                                                                                      |                    |                         |                             |                  |         |
| Thank you very much for contributing to PM CARES Fund.                                                                                                    |                                                                                      |                    |                         |                             |                  |         |
| Thank you very much for contributing to PM CARES Fund.<br>Prime Minister Shri Narendra Modi expresses his gratitude for the<br>on your part. The valuable contribution will greatly help India in t                                                                                                    | e thoughtfu<br>fighting dis                                                          | ul and<br>stress s | compa<br>situatio       | issionate ge<br>ns like COV | esture<br>ID-19. |         |
| Thank you very much for contributing to PM CARES Fund.<br>Prime Minister Shri Narendra Modi expresses his gratitude for the<br>on your part. The valuable contribution will greatly help India in the<br>Under Secretary<br>PM CARES Fund                                                                                                    | e thoughtfu<br>fighting dis                                                          | ul and<br>stress s | compa<br>situatio       | issionate ge<br>ns like COV | esture<br>ID-19. |         |
| Thank you very much for contributing to PM CARES Fund.         Prime Minister Shri Narendra Modi expresses his gratitude for the on your part. The valuable contribution will greatly help India in the valuable contribution will greatly help India in thelp India in the valuable contribution wil | e thoughtfu<br>fighting dis                                                          | ul and<br>stress   | compa<br>situatio       | issionate ge<br>ns like COV | esture<br>ID-19. |         |
| Thank you very much for contributing to PM CARES Fund.         Prime Minister Shri Narendra Modi expresses his gratitude for the on your part. The valuable contribution will greatly help India in the VInder Secretary PM CARES Fund         Received with thanks from: Mr st                                                                                                    | e thoughtfu                                                                          | ul and<br>stress   | compa<br>situatio       | issionate ge<br>ns like COV | esture<br>ID-19. |         |
| Thank you very much for contributing to PM CARES Fund.         Prime Minister Shri Narendra Modi expresses his gratitude for the on your part. The valuable contribution will greatly help India in the sum of INR         Under Secretary PM CARES Fund         Received with thanks from: Mr git         The sum of INR                                                                                                    | e thoughtfu                                                                          | ul and<br>stress s | compa<br>situatio       | issionate ga                | esture<br>ID-19. |         |
| Thank you very much for contributing to PM CARES Fund.         Prime Minister Shri Narendra Modi expresses his gratitude for the on your part. The valuable contribution will greatly help India in for the on your part. The valuable contribution will greatly help India in for the one of the secretary pM CARES Fund         Received with thanks from: Mr st         The sum of INR         (Contributions to PM CARES Fund have been notified for taxable Income under Section 806 of Income                                                                                                    | e thoughtfi<br>fighting dis<br>for 100% deduce<br>for 100% deduce<br>for 200% deduce | ul and<br>stress s | compa<br>situation<br>m | issionate ge<br>ns like COV | esture<br>ID-19. |         |
| Thank you very much for contributing to PM CARES Fund.         Prime Minister Shri Narendra Modi expresses his gratitude for the on your part. The valuable contribution will greatly help India in formation will greatly help India in formation will gr | e thoughtfi<br>fighting dis<br>for 100% deduc                                        | ul and<br>stress   | compa<br>situatio       | issionate g                 | esture<br>ID-19. |         |
| Thank you very much for contributing to PM CARES Fund.         Prime Minister Shri Narendra Modi expresses his gratitude for the on your part. The valuable contribution will greatly help India in the secretary PM CARES Fund         Received with thanks from: Mr si         The sum of INR         (Contributions to PM CARES Fund have been notified for Taxable Income under Section 806 of Income         Prime Minister's Office, New Delhard                                                                                                    | e thoughtfi<br>fighting dis<br>for 100% dedu<br>i                                    | ul and<br>stress s | compa<br>situatio       | issionate ge<br>ns like COV | esture<br>ID-19. |         |

System will show the error message in-case of incorrect details (Wrong Mobile number or Bank Reference number). To get the correct details, donors can contact respective Nodal Authority of Bank whose contact details are available at the END of the webpage - https://www.pmcares.gov.in/en/web/page/faq.

| Alert:<br>If your Mo<br>send an er<br>App Used,<br>donation r | bile Number and Bank Ret<br>mail with your Name, Bank<br>Mobile Number and Ema<br>receipt. | ference Number (RRN) provided by you are correct then plo<br>k Reference Number (RRN), Amount, Date of Transaction, k<br>il Id, to pmcares[at]gov[dot]in for enabling generation of yo                    | ease<br>UPI<br>Dur |
|---------------------------------------------------------------|--------------------------------------------------------------------------------------------|----------------------------------------------------------------------------------------------------|--------------------|
|                                                               | UPI Payments m<br>Key in your Mobile N<br>Reference Number/I<br>transaction using you      | hade as on 16th January 2021 can take<br>out their receipt<br>number (used to make the transaction) and Bank<br>RRN (received SMS/Email after making the<br>bur UPI App) to receive OTP to validate these |                    |
|                                                               | ISD Code                                                                                   | Mobile Number                                                                                                    |                    |
|                                                               | India (+91) 🛛 🗸                                                                            | 99                                                                                                    |                    |
|                                                               | Bank Reference Num                                                                         | nber (RRN)                                                                                                    |                    |
|                                                               | 34                                                                                         |                                                                                                    |                    |
|                                                               | Get OTP                                                                                    |                                                                                                    |                    |

# Donations Made to PM CARES Fund Using Online Banking Transactions

If donors have contributed directly through any bank, they may download the receipt by following below steps:

Open Print receipt page on PMCARES website (<u>https://www.pmcares.gov.in/</u>)

Click on concerned Bank's logo:

| PIM CARES<br>Frink Waterford Office And Ander<br>In Brangebry Shadoos Part | PMCARES                                         | <b>O</b> SBI                                                                  | NEFT/RTGS/IMPS<br>Draft, Cheque, Cash                                                                                                    |
|----------------------------------------------------------------------------|-------------------------------------------------|-------------------------------------------------------------------------------|----------------------------------------------------------------------------------------------------|
| Donations Made Using<br>PM CARES Website                                   | Donations Made to<br>PMCARES Fund Using UPI App | State Bank of India<br>Internet Banking Transactions                          | NEFT/ RTGS/ IMPS/ DD/ Cheque/<br>Cash Transactions                                                                                       |
|                                                                            | Bandhan Bank                                    | ऑफ महाराष्ट्र<br>of Maharashtra<br>en ener to a series<br>प्रतिहार California | संबद्ध संबद्ध संबद्ध संबद्ध संबद्ध संबद्ध संबद्ध संबद्ध संबद्ध संवद संवद्ध संवद संवद संवद संवद संवद संवद संवद स<br>Central Bank of India |
| Axis Bank                                                                  | Bandhan Bank Bank of M                          | Maharashtra Canara Bank                                                       | Central Bank of India                                                                                                    |

Fill all the required details in the form:

Select ISD code; enter mobile number and your Bank Reference Number.

| receipt         Key in your Mobile Number (used to make the transaction) and Bank         Reference Number (RRN) (received SMS/Email after making the transaction) to receive OTP to validate these information and generate the receipt.         Image: Axis Bank         ISD Code Mobile Number         India (+91)       Image: Colspan="2">India (+91)         Bank Reference Number (RRN) | Donations ma                                                                  | de as on 1st June 2020 can take out their                                                                                                    |
|----------------------------------------------------------------------------------------------------|-------------------------------------------------------------------------------|----------------------------------------------------------------------------------------------------|
| ISD Code Mobile Number India (+91)  Bank Reference Number (RRN)                                                                                                    | Key in your Mobile<br>Reference Number<br>transaction) to rec<br>the receipt. | e Number (used to make the transaction) and Bank<br>er (RRN) (received SMS/Email after making the<br>eive OTP to validate these information and generate |
| India (+91)<br>Bank Reference Number (RRN)                                                                                                    | ISD Code                                                                      | Mobile Number                                                                                                    |
| Bank Reference Number (RRN)                                                                                                    | India (+91) 👻                                                                 |                                                                                                    |
|                                                                                                    | Bank Reference N                                                              | umber (RRN)                                                                                                    |

| Click on Get OTP.  | you will receive a one-time | password (OTP | ) on the mobile number | vou entered. |
|--------------------|-----------------------------|---------------|------------------------|--------------|
| check off det off, | you will receive a one time | pussworu (011 | j on the mobile number | you chiereu. |

| India                                                                                      |                  |                          |              | Skip t | o main cor | ntent A+  | А      | A-   | AA         |
|--------------------------------------------------------------------------------------------|------------------|--------------------------|--------------|--------|------------|-----------|--------|------|------------|
| PIMCARES<br>Prime Minister's Elitere Assistance and Relief<br>In Emergency Statistics Feed |                  |                          | Home         | About  | Donate     | Print Rec | eipt F | FAQs | Contact Us |
|                                                                                            | PI               | M CARES RE               | CEIPT        |        |            |           |        |      |            |
|                                                                                            | ISD Code         | Mobile Number            |              |        |            |           |        |      |            |
|                                                                                            | +91              | 9910                     |              |        | h          |           |        |      |            |
|                                                                                            | Transaction Orde | r Number / Merchant Orde | er Number    |        |            |           |        |      |            |
|                                                                                            | 20200            |                          |              |        |            |           |        |      |            |
|                                                                                            | Enter OTP        |                          |              |        |            |           |        |      |            |
|                                                                                            | 27               |                          | C Resend OTP |        |            |           |        |      |            |
|                                                                                            | Submit to        | Get Receipt              | Cancel       |        |            |           |        |      |            |
|                                                                                            |                  |                          |              |        |            |           |        |      |            |

After successful authentication, you will see the Receipt Page with option to **Share on Twitter**, **Share On Facebook**, **Download & Print**, **Email** and **Exit** to exit the receipt page.

| ndia                                                                           | Skip       | to main co | ontent A+     | A A-    | A A       |
|--------------------------------------------------------------------------------|------------|------------|---------------|---------|-----------|
| PINCARES Home                                                                  | About      | Donate     | Print Receipt | FAQs    | Contact L |
|                                                                                |            |            |               |         |           |
| Prime Minister's Cilizen Assistance and Relief<br>in Emergency Situations Fund |            |            |               |         |           |
| PAN:A                                                                          | AETP399    | 3P         |               |         |           |
| Receipt No : FMCARES/Web/2020(                                                 |            |            | Date: 12-     | 05-2020 | 0         |
| Deer in                                                                        |            |            |               |         |           |
| Dear Mr si                                                                     |            |            |               |         |           |
| Thank you very much for contributing to PM CARES Fund.                         |            |            |               |         |           |
| Prime Minister Shri Narendra Modi expresses his gratitude for the thought      | ful and    | compo      | assionate ge  | esture  |           |
| on your part. The valuable contribution will greatly help India in fighting d  | istress    | situatio   | ons like COV  | 'ID-19. |           |
| Under Secretary                                                                |            |            |               |         |           |
|                                                                                |            |            |               |         |           |
| Received with thanks from: Mr s                                                |            |            |               |         |           |
|                                                                                |            |            |               |         |           |
| The sum of INR                                                                 |            |            |               |         |           |
| (Contributions to PM CARES Fund have been notified for 100% dedi               | uction fro | <br>m      |               |         |           |
| Taxable Income under Section 80G of Income Tax Act, 19                         | 61)        |            |               |         |           |
| Prime Minister's Office, New Delhi                                             |            |            |               |         |           |
|                                                                                |            |            |               |         | _         |
|                                                                                | -          |            |               | -       |           |
| Share On Facebook † Download & Print                                           | Email      |            |               | Exit    |           |

System will show the error message in-case of incorrect details (Wrong Mobile number or Bank Reference number). To get the correct details, donors can contact respective Nodal Authority of Bank whose contact details are available at the END of the webpage - https://www.pmcares.gov.in/en/web/page/faq.

| Alert:<br>If your Mo<br>send an ei<br>App Used,<br>donation r | bile Number and Bank Re<br>mail with your Name, Ban<br>, Mobile Number and Ema<br>receipt. | ference Number (RRN) provided by you are correct the<br>k Reference Number (RRN), Amount, Date of Transact<br>all Id, to pmcares[at]gov[dot]in for enabling generation                                     | en please<br>ion, UPI<br>of your |
|---------------------------------------------------------------|--------------------------------------------------------------------------------------------|----------------------------------------------------------------------------------------------------|----------------------------------|
|                                                               | UPI Payments n<br>Key in your Mobile N<br>Reference Number/<br>transaction using yo        | nade as on 16th January 2021 can take<br>out their receipt<br>Number (used to make the transaction) and Bank<br>(RRN (received SMS/Email after making the<br>our UPI App) to receive OTP to validate these |                                  |
|                                                               | information and gene                                                                       | Mobile Number                                                                                                    |                                  |
|                                                               | India (+91) -<br>Bank Reference Nur                                                        | 99<br>mber (RRN)                                                                                                    |                                  |
|                                                               | 34<br>Get OTP                                                                              |                                                                                                    |                                  |

## Donations Made to PMCARES Fund Using NEFT/RTGS/IMPS/DD/CHEQUE/CASH

If donors have contributed through NEFT/RTGS/IMPS/DD/CHEQUE/CASH/FUND TRANSFER, they may download the receipt by following below steps:

### Workflow for Printing Receipt without any change in name

Open Print receipt menu on PMCARES website (https://www.pmcares.gov.in/)

Click on NEFT/RTGS/IMPS (Draft, Cheque, Cash) Logo on Print Receipt page:

|                                                                                | PM CARES DON                                    | PM CARES DONATION RECEIPT                            |                                                   |
|--------------------------------------------------------------------------------|-------------------------------------------------|------------------------------------------------------|---------------------------------------------------|
|                                                                                | Select the Channel                              | Used for Donation                                    |                                                   |
| PMCARES<br>Mark Heigher Charge Aufdates and Afriet<br>Chargesey Braintess Fuel | PMCARES                                         | <b>9</b> SBI                                         | NEFT/RTGS/IMPS<br>Draft, Cheque, Cash             |
| Donations Made Using<br>PM CARES Website                                       | Donations Made to<br>PMCARES Fund Using UPI App | State Bank of India<br>Internet Banking Transactions | NEFT/ RTGS/ IMPS/ DD/ Cheque<br>Cash Transactions |

Fill all the required details in the form:

- Enter UTR/ DD/ Cheque/ Bank Reference Number\*.
- Select Type/Mode of Transaction\* (NEFT/RTGS etc.).
- Enter Donor's Bank A/C Number\*.
- Enter **Donor's Bank IFSC Code** (not mandatory).
- Enter **Amount**\* (donated).
- Select Payment Date\*.
- Click on Search Transaction.

Fields marked with an asterisk (\*) are mandatory.

| PM CAR                                   | ES DONATION RECEIPT                          |
|------------------------------------------|----------------------------------------------|
|                                          | Click here to view availability of Bank Data |
| UTR/ DD/ Cheque/ Bank Reference Number * | Type/Mode of Transaction *                   |
| AN                                       | NEFT -                                       |
| Donor's Bank A/C Number *                | Donor's Bank IFSC Code                       |
| 21                                       | AN                                           |
| Amount (₹) *                             | Payment Date *                               |
| 1                                        | 01-05-2020                                   |
|                                          | Format: dd-mm-yyyy                           |

If record is found, donor will see a form to fill additional details required for getting the Receipt. If donor do not wish to change the name for printing on Receipt, they should <u>not</u> fill the Proposed Full Name field. Confirm the data by entering OTP sent to your mobile number. Click on **Submit to Get Receipt**.

|   | India                                          |                       |                        | Skip to r           | main content A+ | A A-   | AA         |
|---|------------------------------------------------|-----------------------|------------------------|---------------------|-----------------|--------|------------|
| 2 | Prime Minister's Citizen Assistance and Relief |                       | Home                   | About Donate        | Print Receipt   | FAQs C | Contact Us |
|   |                                                | PM CARES DON          | ATION RE               | CEIPT               |                 |        |            |
|   | UTR/ DD/ Cheque/ Bank Reference Nur            | nber *                | Type/Mode of Tra       | ansaction *         |                 |        |            |
|   | A٢                                             |                       | NEFT                   |                     |                 |        |            |
|   | Donor's Bank A/C Number *                      |                       | Donor's Bank IFSC      | C Code *            |                 |        |            |
|   | 21                                             |                       | AN                     |                     |                 |        |            |
|   | Amount (₹) *                                   |                       | Payment Date *         |                     |                 |        |            |
|   | 10                                             |                       | 01-05-2020             |                     |                 |        |            |
|   | Donor's Bank Name                              |                       | Format: dd-mm-yyyy     | CARES Fund Account) |                 |        |            |
|   | AN                                             |                       | S                      | CAREST UNA ACCOUNTY |                 |        |            |
|   | Donor's Name (as per Bank Record) *            |                       | Title                  | Proposed Full Name  | e (for Receipt) |        |            |
|   | 4                                              |                       |                        |                     |                 |        |            |
|   | Email ID *                                     |                       | PAN Number             |                     |                 |        |            |
|   | an                                             |                       |                        |                     |                 |        |            |
|   | Address                                        |                       | Pin Code               |                     |                 |        |            |
|   |                                                |                       |                        |                     |                 |        |            |
|   | State                                          |                       | ISD Code *             | Mobile Number *     |                 |        |            |
|   |                                                |                       | +91                    | 99                  |                 |        |            |
|   |                                                | c                     |                        | C Record OTP        |                 |        |            |
|   |                                                |                       |                        | C Resend OFF        |                 |        |            |
|   |                                                | Submit to Get Receipt | Can                    | ncel                |                 |        |            |
|   |                                                |                       |                        |                     |                 |        |            |
|   | © 2020 PRIME MINISTER'S                        | OFFICE About          | Foreign Donations (Cre | edit/Debit Cards)   | Contact Us      |        |            |
|   |                                                | FAQs                  | Foreign Donations (Wir | ire Transfer/SWIFT) |                 |        |            |
|   |                                                |                       |                        |                     |                 |        |            |

After successful authentication, you will see the Receipt Page with option to **Share on Twitter**, **Share On Facebook**, **Download & Print**, **Email** and **Exit** to exit the receipt page.

| India                                                                                                    |                                  |                      |                |                             |                 |         |
|----------------------------------------------------------------------------------------------------|----------------------------------|----------------------|----------------|-----------------------------|-----------------|---------|
|                                                                                                    |                                  | Skip                 | to main cor    | itent A+ /                  | A A-            | A A     |
| PMCARES<br>Vine Mainteer view Statistics Prove and Relief                                                                                                    | Home                             | About                | Donate         | Print Receipt               | FAQs            | Contact |
| Prime Minister's Cilizea Assistance and Relief                                                                                                    |                                  |                      |                |                             | ŝ.              |         |
|                                                                                                    | PAN:AA                           | ETP399               | 3P             |                             |                 |         |
| Receipt No : FMCARES/Web/2020(                                                                                                    |                                  |                      |                | Date: 12-0                  | 05-2020         |         |
| Thank you very much for contributing to PM CARES Fund.                                                                                                    |                                  |                      |                |                             |                 |         |
| Prime Minister Shri Narendra Modi expresses his gratitude for the on your part. The valuable contribution will greatly help India in f                                                                             | thoughtfu                        | ul and o<br>stress s | compasituation | ssionate ge<br>ns like COVI | esture<br>D-19. |         |
| Under Constant                                                                                                    |                                  |                      |                |                             |                 |         |
| PM CARES Fund                                                                                                    |                                  |                      |                |                             |                 |         |
| PM CARES Fund                                                                                                    |                                  |                      |                |                             |                 |         |
| PM CARES Fund Received with thanks from: Mr st                                                                                                    |                                  |                      |                |                             |                 |         |
| PM CARES Fund Received with thanks from: Mr = The sum of INR (Contributions to PM CARES Fund have been notified for Taxable Income under Section 80G of Income                                                     | or 100% deduc<br>9 Tax Act, 196  | ction from           |                |                             |                 |         |
| Received with thanks from: Mr ei  The sum of INR  (Contributions to PM CARES Fund have been notified for Taxable income under Section 806 of income  Prime Minister's Office, New Delhi                            | or 100% dedu<br>9 Tax Act, 196   | etion from           | n              |                             |                 |         |
| Mader secretary PM CARES Fund Received with thanks from: Mr st The sum of INR (Contributions to PM CARES Fund have been notified for Taxable Income under Section 800 of Income Prime Minister's Office, New Delhi | or 100% declus<br>9 Tax Act, 196 | ction from           | n              |                             |                 |         |

In case of incorrect details, Donor sees an error page with a button to email Details to the concerned Bank. To get the correct details, donors can contact respective Nodal Authority of Bank whose contact details are available at the END of the webpage - <u>https://www.pmcares.gov.in/en/web/page/faq</u>.

|                              | PM CAR                                                                                             | ES DONATION RECEIPT                                                                                                    |
|------------------------------|----------------------------------------------------------------------------------------------------|----------------------------------------------------------------------------------------------------|
| If                           | your payment details provi<br>details to <b>pmcares[at]go</b><br>But firstly ver<br><b>Click I</b> | ided here are correct then please send an email with relevant<br>v[dot]in for enabling generation of your donation receipt.<br>ify the information before sending an email to<br>pmcares[at]gov[dot]in<br>here to view availability of Bank Data |
| UTR/DD/Cheque/Bank Reference | Number                                                                                             | 68                                                                                                    |
| Type/Mode of Transaction     |                                                                                                    | IMPS                                                                                                    |
| Donor's Bank A/C Number      |                                                                                                    | 78                                                                                                    |
| Donor's Bank IFSC Code       |                                                                                                    | Not Provided                                                                                                    |
| Amount                       |                                                                                                    | ₹:                                                                                                    |
| Payment Date                 |                                                                                                    | 04-01-2021                                                                                                    |
|                              | C                                                                                                  |                                                                                                    |
|                              | Email                                                                                              |                                                                                                    |
|                              | Mobile Number                                                                                      |                                                                                                    |
|                              |                                                                                                    |                                                                                                    |
|                              | E.g. +91                                                                                           |                                                                                                    |
|                              |                                                                                                    |                                                                                                    |
|                              | Ba                                                                                                 | CK Send Email Now                                                                                                    |

# Workflow for Printing Receipt with change in Name

Open Print receipt menu on PMCARES website (https://www.pmcares.gov.in/)

Click on NEFT/RTGS/IMPS (Draft, Cheque, Cash) Logo on Print Receipt page:

|                                                                               | PM CARES DON                                    | PM CARES DONATION RECEIPT                            |                                                    |
|-------------------------------------------------------------------------------|-------------------------------------------------|------------------------------------------------------|----------------------------------------------------|
|                                                                               | Select the Channel                              | Used for Donation                                    |                                                    |
| PINCARES<br>Minister Greek Autotates and Noted<br>in Energiery Discission and | PMCARES                                         | • SBI                                                | NEFT/RTGS/IMPS<br>Draft, Cheque, Cash              |
| Donations Made Using<br>PM CARES Website                                      | Donations Made to<br>PMCARES Fund Using UPI App | State Bank of India<br>Internet Banking Transactions | NEFT/ RTGS/ IMPS/ DD/ Cheque,<br>Cash Transactions |

Fill all the required details in the form:

- Enter UTR/ DD/ Cheque/ Bank Reference Number\*.
- Select Type/Mode of Transaction\* (NEFT/RTGS etc.).
- Enter Donor's Bank A/C Number\*.
- Enter Donor's Bank IFSC Code (not mandatory).
- Enter Amount\* (donated).
- Select Payment Date\*.
- Click on Search Transaction.

Fields marked with an asterisk (\*) are mandatory.

|                                          | Click here to view availability of Bank Data |
|------------------------------------------|----------------------------------------------|
| UTR/ DD/ Cheque/ Bank Reference Number * | Type/Mode of Transaction *                   |
| AN                                       | NEFT                                         |
| Donor's Bank A/C Number *                | Donor's Bank IFSC Code                       |
| 21                                       | AN                                           |
| Amount (₹) *                             | Payment Date *                               |
| 1                                        | 01-05-2020                                   |
| 21:<br>mount ( <b>?</b> ) *              | Payment Date * 01-05-2020                    |

If record is found, donor will see a form to fill additional details required for getting the Receipt. If Donor wishes to change the name for printing on Receipt, enter the name in the Proposed Full Name field.

Confirm the data by entering OTP sent to your mobile number.

Click on **Submit to Get Receipt**.

| PM CA                                    |                                        |
|------------------------------------------|----------------------------------------|
|                                          |                                        |
| UTR/ DD/ Cheque/ Bank Reference Number * | Type/Mode of Transaction *             |
| An                                       | NEFI                                   |
| Donor's Bank A/C Number *                | Donor's Bank IFSC Code *               |
| Amount (7) *                             | Downant Date t                         |
| 1                                        | 01-05-2020                             |
|                                          | Format: dd-mm-yyyy                     |
| Donor's Bank Name                        | Bank (having PM CARES Fund Account) *  |
| A                                        | 5                                      |
| Donor's Name (as per Bank Record) *      | Title Proposed Full Name (for Receipt) |
| Ν                                        | Mrs pr                                 |
| Email ID *                               | PAN Number                             |
| ar                                       |                                        |
| Address                                  | Pin Code                               |
|                                          |                                        |
| State                                    | ISD Code * Mobile Number *             |
|                                          | +31 33                                 |
|                                          | C Resend OTP                           |
| Submit to G                              | et Receipt Cancel                      |
|                                          |                                        |

A success message is shown after confirmation and name change request is sent to bank for approval:

| <br>India                                               | Skip to main content A+ A A- 👗 A                                                                                                |
|---------------------------------------------------------|----------------------------------------------------------------------------------------------------|
| Prime Metaleters Fault                                  | Home About Donate Print Receipt FAQs Contact Us                                                                                 |
| PM CARES D                                              | ONATION RECEIPT                                                                                                    |
| T                                                       | ANK YOU                                                                                                    |
|                                                         | $\bigotimes$                                                                                                    |
| Your receipt<br>After receiving confirmation from the b | iquest has been Received.<br>Ink your receipt will be sent to your mobile /email id.                                            |
|                                                         |                                                                                                    |
|                                                         |                                                                                                    |
| e 2020 PRME MINISTER'S OFFICE About<br>FAQs             | Domissic Domissics Print Receipt<br>Foreign Domissions (Under/Debr Cards) Contact Us<br>Foreign Domissions (Wrie Transfer/SWFT) |

After few days, donor need to visit the portal again to fill all the required details as per procedure followed earlier. Donor can download receipt, in case the request for change in name has been approved by the Bank.

| ſ |                                                |                             |                              |
|---|------------------------------------------------|-----------------------------|------------------------------|
| ŀ | process:                                       |                             |                              |
| I | f the receipt request is not yet approved by B | nk, a message is shown that | the receipt request is under |

| <br>India                                      |                                                                                           | Skip to main content A                                                  | + A A A A       |  |
|------------------------------------------------|-------------------------------------------------------------------------------------------|-------------------------------------------------------------------------|-----------------|--|
| Prins Ministery Circus Auditative and Relative | Home                                                                                      | About Donate Print Receipt                                              | FAQs Contact Us |  |
| PMC                                            | CARES DONATION R                                                                          | ECEIPT                                                                  |                 |  |
|                                                | THANK YOU                                                                                 |                                                                         |                 |  |
|                                                | $\bigcirc$                                                                                |                                                                         |                 |  |
| After receiving approval from                  | Your receipt request is already under proc<br>n the bank, you will receive a Download Rec | eess.<br>eipt Link on your mobile/email id,                             |                 |  |
|                                                |                                                                                           |                                                                         |                 |  |
|                                                |                                                                                           |                                                                         |                 |  |
| © 2020 PRIME MINISTER'S OFFICE                 | Home Domestic Donations<br>About Foreign Donations (<br>FAQs Foreign Donations (          | Print Receipt<br>Credit/Debit Cards) Contact Us<br>Wire Transfer/SWIFT) |                 |  |

If the receipt request is rejected by the Bank, Donor is shown a message **Sorry, your receipt request is rejected by the bank**. Please check your provided payment details again or contact the Bank Branch.

In case of incorrect details, Donor sees an error page page with a button to email Details to the concerned Bank. To get the correct details, donors can contact respective Nodal Authority of Bank whose contact details are available at the END of the webpage - https://www.pmcares.gov.in/en/web/page/faq.

| PM CARES DONATION RECEIPT           |                                                                                                    |                                                                                                    |
|-------------------------------------|----------------------------------------------------------------------------------------------------|----------------------------------------------------------------------------------------------------|
| If y                                | our payment details provided H<br>details to <b>pmcares[at]gov[dot</b><br>But firstly verify th<br><b>Click here</b> t | here are correct then please send an email with relevant<br>gin for enabling generation of your donation receipt.<br>e information before sending an email to<br>pmcares[at]gov[dot]in<br>to view availability of Bank Data |
| UTR/DD/Cheque/Bank Reference Number |                                                                                                    | 68                                                                                                    |
| Type/Mode of Transaction            |                                                                                                    | IMPS                                                                                                    |
| Donor's Bank A/C Number             |                                                                                                    | 78                                                                                                    |
| Donor's Bank IFSC Code              |                                                                                                    | Not Provided                                                                                                    |
| Amount                              |                                                                                                    | र:                                                                                                    |
| Payment Date                        |                                                                                                    | 04-01-2021                                                                                                    |
|                                     | Email                                                                                                    |                                                                                                    |
|                                     |                                                                                                    |                                                                                                    |
| Mobile Number                       |                                                                                                    |                                                                                                    |
|                                     |                                                                                                    |                                                                                                    |
|                                     | E.g. +91                                                                                                    |                                                                                                    |
|                                     | Back                                                                                                    | Send Email Now                                                                                                    |
|                                     |                                                                                                    |                                                                                                    |